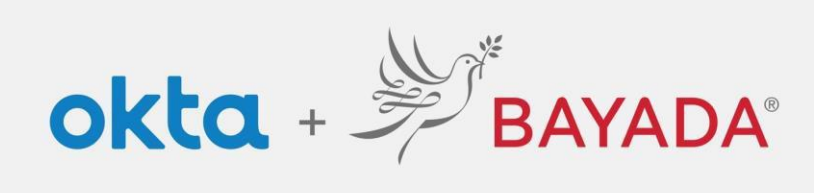

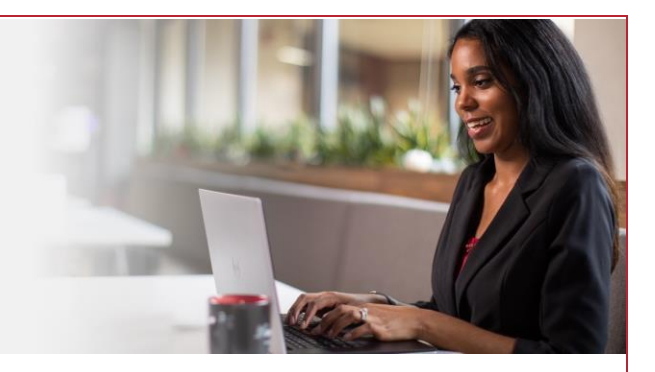

## Multi-factor Authentication (MFA) Screen Prompt (Okta Verify)

Please note, an internet-connected device is required to proceed with the next steps.

Enroll using Okta Verify as a security method. You'll receive a push notification or an in-app code to verify your identity.

## Steps

- 1. After signing into your account at <a href="https://bayada.okta.com/">https://bayada.okta.com/</a>, you will occasionally be prompted to verify your identity via the method chosen during your account setup:
- 2. You can easily switch between entering a code or receiving a push notification from Okta Verify:
  - Enter a code: Open the Okta Verify app on your phone, enter the code on the screen, click Verify.

Note: the in-app code will change every thirty seconds.

• Get a push: Open the Okta Verify app on your phone and click Yes, It's Me Note: if you ever receive a push notification and it is not you, click No, It's Not Me.

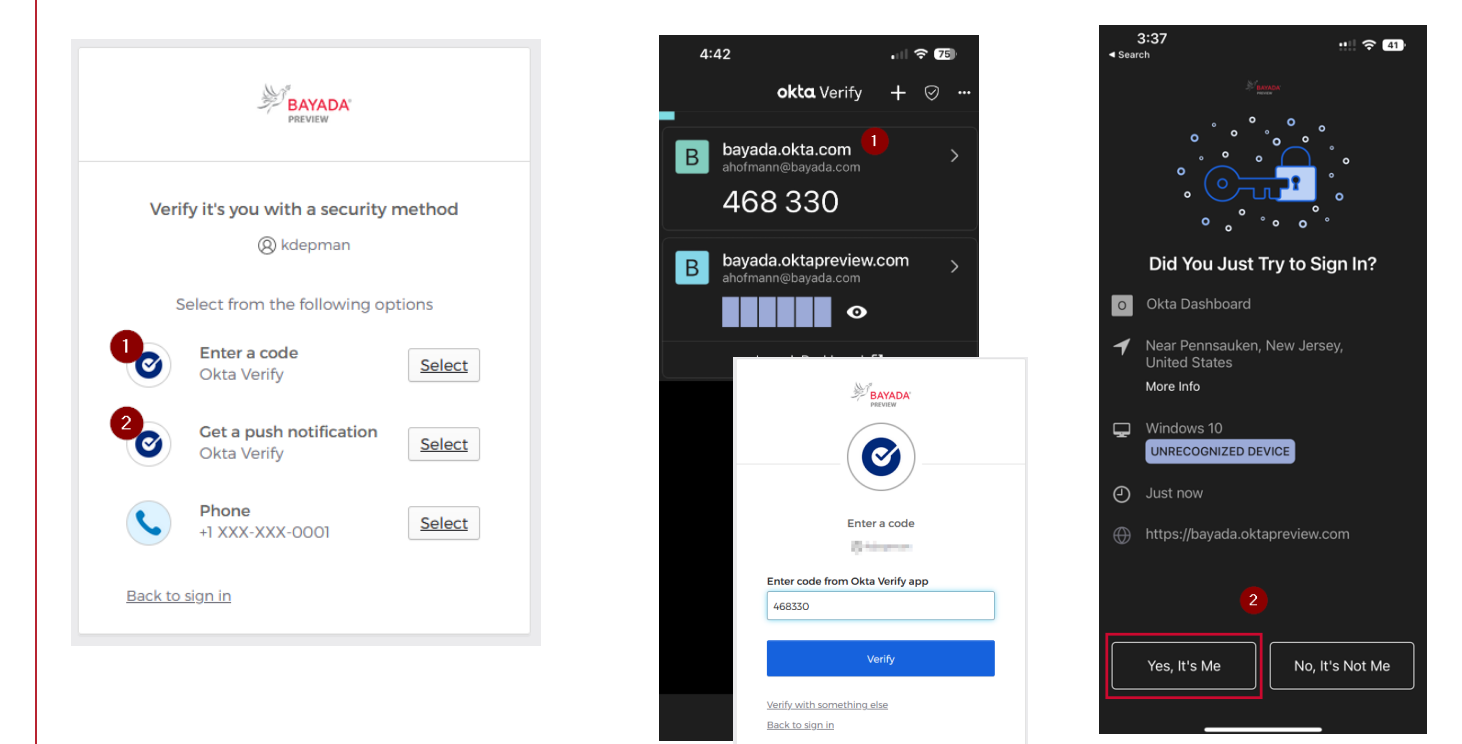

## **Best practices**

1. When using Push verification, check the **Send Push Automatically** box.

REV 6.2.2023 BAYADA Home Health Care